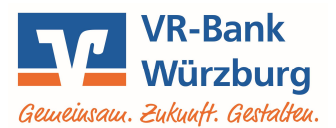

## OnlineBanking Einrichtung weiterer Bankverbindungen

Diese Anleitung beschreibt, wie Sie zusätzlich zu Ihren Konten bei der VR-Bank Würzburg auch Konten bei anderen Banken in Ihr OnlineBanking einbinden können. Voraussetzung ist ein auf PIN und TAN basierender Onlinezugang zu diesen Konten.

Rufen Sie unsere Homepage <u>www.vr-bank-wuerzburg.de</u> auf, wählen Sie oben rechts "**Login**", starten Sie im Auswahlmenü die Anwendung **OnlineBanking** und melden Sie sich mit Ihrem VR-NetKey und Ihrer PIN an.

1. Im "Drei-Punkt-Menü" wählen Sie bitte "Externe Konten hinzufügen" aus.

## Herzlich willkommen!

## Ihre Konten

## Gesamtsaldo

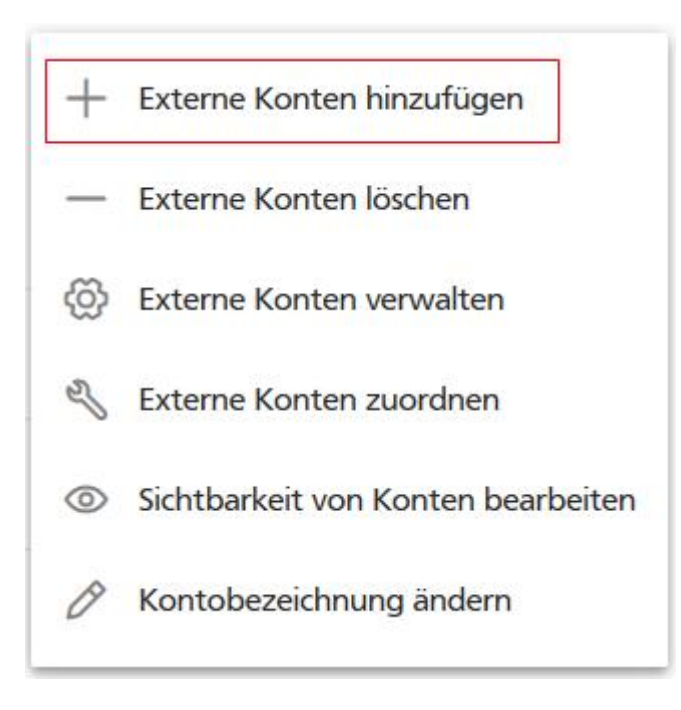

≞î :

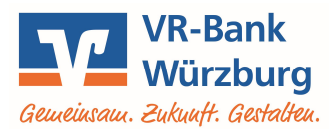

3. Stimmen Sie den Bedingungen für Multibanking zu.

| 1 Bedingungen zustimmen 2 Bank auswählen 3 Bei Bank anmelden 4 Konten auswählen | Konten hinzufügen<br>Redingungen zustimmen |                  |                     |                    |  |  |
|---------------------------------------------------------------------------------|--------------------------------------------|------------------|---------------------|--------------------|--|--|
|                                                                                 | 1 Bedingungen zustimmen                    | 2 Bank auswählen | 3 Bei Bank anmelden | 4 Konten auswählen |  |  |

Alle Bankverbindungen auf einen Blick! Fügen Sie Konten, die Sie bei anderen Banken haben, zu Ihrer Kontenübersicht hinzu. Damit haben Sie einen schnellen Überblick über Ihre Finanzen.

Für die Nutzung des Multibank-Services sind wir gesetzlich verpflichtet, Ihnen die vorvertraglichen Informationen sowie die Sonderbedingungen in Ihr elektronisches Postfach zuzustellen. Diese können Sie dann jederzeit in ihrem elektronischen Postfach einsehen. Sie haben die Möglichkeit, sich diese Dokumente, zusammengefasst in dieser PDF-Datei, zusätzlich vorab herunterzuladen:

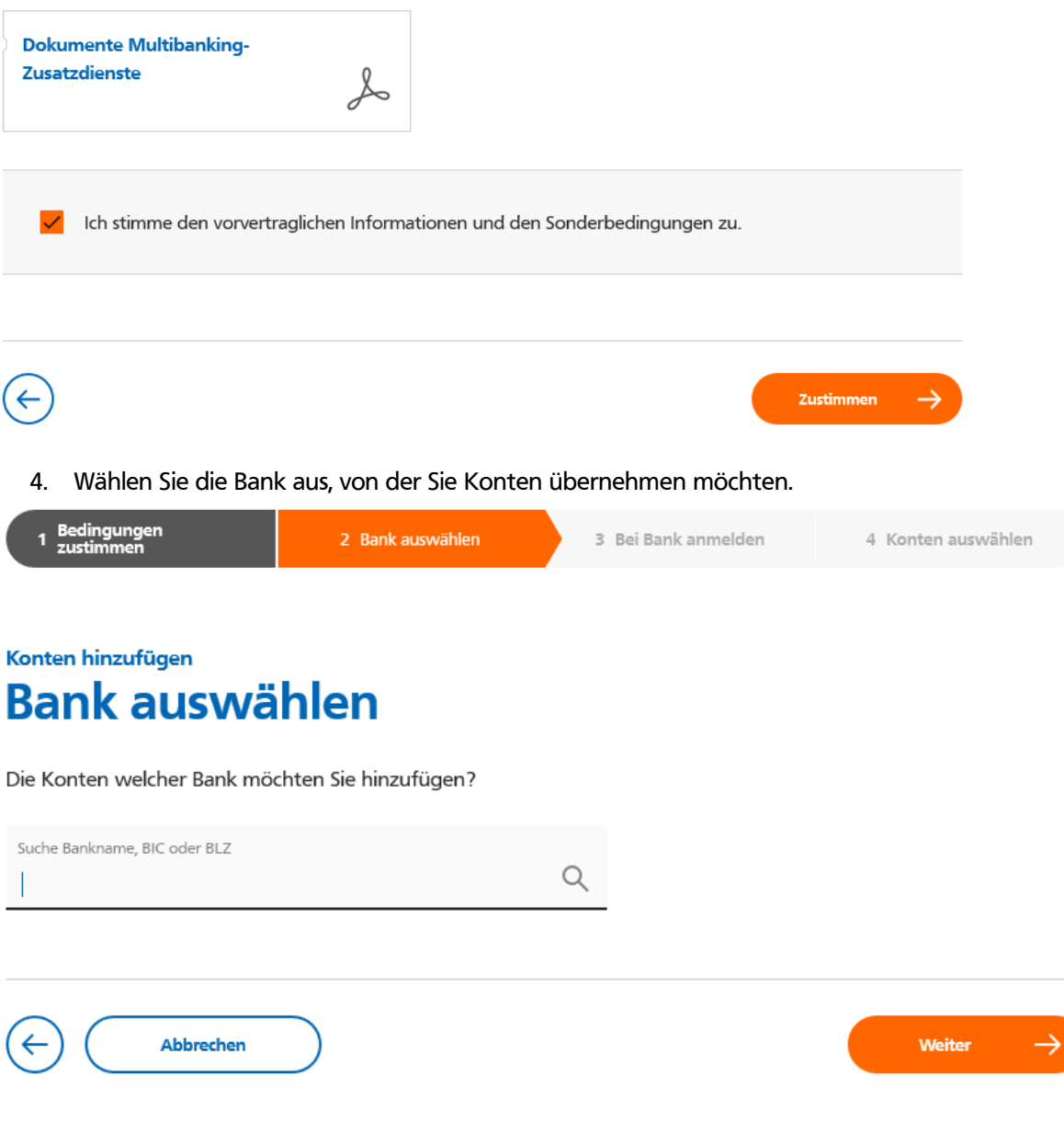

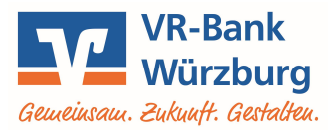

5. Loggen Sie sich mit Ihren Zugangsdaten bei dieser Bank ein und wählen Sie die Konten, die zukünftig im OnlineBanking angezeigt werden.

| 1 Bedingungen 2 Bank auswählen 2                                   | 3 Bei Bank anmelden | 4 Konten auswählen |
|--------------------------------------------------------------------|---------------------|--------------------|
| Konten hinzufügen<br><b>Bei Bank anmelden</b>                      |                     |                    |
| Sparkasse Mainfranken Würzburg<br>BIC: BYLADEM1SWU BLZ: 790 500 00 |                     |                    |
| Geben Sie Ihre Anmeldedaten bei dieser Bank ein:                   |                     |                    |
| 0/30<br>Anmeldekennung                                             |                     |                    |
| 0/50<br>PIN                                                        |                     |                    |
| Welche Art von Konten möchten Sie hinzufügen? 🕕                    |                     |                    |
| Kontoart 🗸 🗸                                                       |                     |                    |
| Abbrechen                                                          |                     |                    |

Diese Konten stehen Ihnen anschließend für Umsatz-, Saldenanzeige und Überweisungen zur Verfügung.

Bitte beachten Sie, dass derzeit noch nicht alle Banken über diese Schnittstelle angebunden werden können. Eine aktuelle Liste finden Sie neben diesem Dokument auf unserer Internetseite.

Volksbank Raiffeisenbank Würzburg eG Stand 05/2021